# PIX 7.x および VPN 3000 コンセントレータ間の IPsec トンネルの設定例

### 内容

概要 前提条件 要件 使用するコンポーネント 表記法 設定 <u>ネットワーク図</u> PIX の設定 VPN 3000 コンセントレータの設定 確認 PIX の確認 VPN 3000 コンセントレータの確認 トラブルシュート PIX のトラブルシューティング VPN 3000 コンセントレータのトラブルシューティング PFS 関連情報

## <u>概要</u>

このドキュメントでは、PIX ファイアウォール 7.x と Cisco VPN 3000 コンセントレータ間に LAN-to-LAN IPsec VPN トンネルを確立する方法について、設定例を示して説明します。

複数の PIX 間の LAN-to-LAN トンネルが、VPN クライアントがハブ PIX を介してスポーク PIX にアクセスすることを許可するシナリオの詳細については、『<u>TACACS+ 認証を使用した</u> <u>PIX/ASA 7.x 拡張 Spoke-to-Client VPN の設定例』を参照してください。</u>

PIX/ASA と IOS ルータ間に LAN-to-LAN トンネルを確立するシナリオの詳細は、『<u>IOS ルータの</u> <u>LAN-to-LAN IPSec トンネルに対する PIX/ASA 7.x セキュリティ アプライアンスの設定例</u>』を参 照してください。

## 前提条件

### <u>要件</u>

この設定を行う前に、次の要件が満たされていることを確認します。

• このドキュメントは、IPSec プロトコルに関する基本的知識を前提とします。IPsec に関す る知識を深めるには、『IP Security (IPSec)暗号化の概要』を参照してください。

### <u>使用するコンポーネント</u>

このドキュメントの情報は、次のソフトウェアとハードウェアのバージョンに基づいています。

・ソフトウェア バージョン 7.1(1) が稼働している Cisco PIX 500 シリーズ セキュリティ アプ ライアンス

• ソフトウェア バージョン 4.7.2(B) が稼働している Cisco VPN 3060 コンセントレータ 注: PIX 506/506Eは7.xをサポートしていません。

このドキュメントの情報は、特定のラボ環境にあるデバイスに基づいて作成されました。このド キュメントで使用するすべてのデバイスは、初期(デフォルト)設定の状態から起動しています 。対象のネットワークが実稼働中である場合には、どのようなコマンドについても、その潜在的 な影響について確実に理解しておく必要があります。

PIX 6.x を設定するには、『コンセントレータ、Cisco VPN 3000 コンセントレータ、PIX ファイ アウォール間の接続』を参照してください。

### <u>表記法</u>

ドキュメント表記の詳細については、『<u>シスコ テクニカル ティップスの表記法</u>』を参照してくだ さい。

### <u>設定</u>

このセクションでは、このドキュメントで説明する機能を設定するために必要な情報を提供して います。

#### • <u>PIX の設定</u>

• <u>VPN 3000 コンセントレータの設定</u>

**注:このセクションで使用されているコマンドの詳細を調べるには、Command Lookup Tool(**登録ユーザ専用)を参照してください。一部ツールについては、ゲスト登録のお客様にはアクセスできない場合がありますことをご了承ください。

### <u>ネットワーク図</u>

このドキュメントでは、次のネットワーク セットアップを使用します。

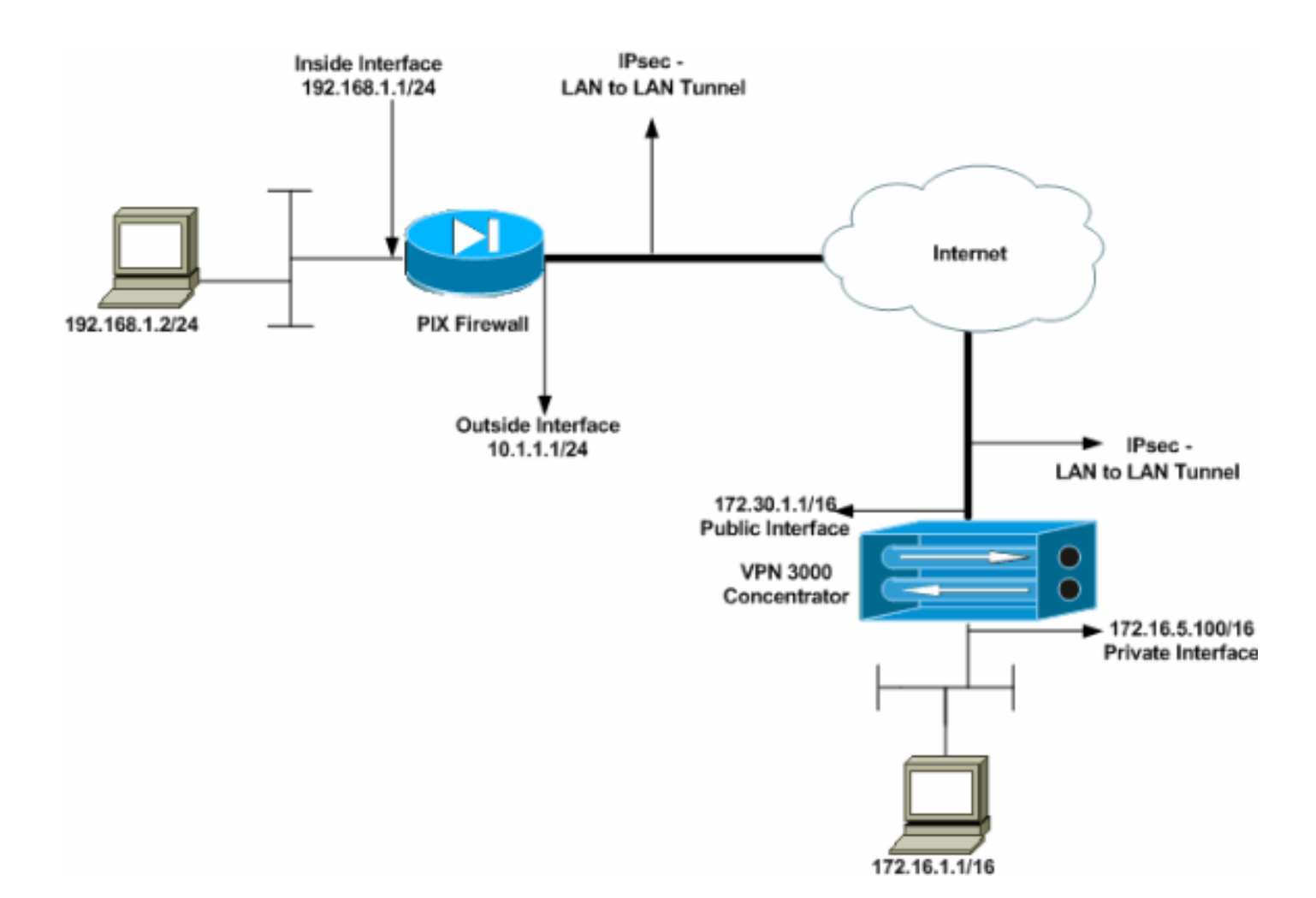

## <u>PIX の設定</u>

| PIX                                                         |
|-------------------------------------------------------------|
|                                                             |
| PIX7# <b>show running-config</b>                            |
| : Saved                                                     |
| :                                                           |
| PIX Version 7.1(1)                                          |
| !                                                           |
| hostname PIX7                                               |
| enable password 8Ry2YjIyt7RRXU24 encrypted                  |
| names                                                       |
| !                                                           |
| <pre>! Configures the outside interface of the PIX. !</pre> |
| By default, the security level for the outside interface    |
| is 0. interface Ethernet0                                   |
| nameif outside                                              |
| security-level 0                                            |
| ip address 10.1.1.1 255.255.255.0                           |
| !                                                           |
| ! Configures the inside interface of the PIX. ! By          |
| default, the security level for the inside interface is     |
| 100. interface Ethernet1                                    |
| nameif inside                                               |
| security-level 100                                          |
| 1p address 192.168.1.1 255.255.255.0                        |
| !                                                           |
| ! Defines the IP addresses that should not be NATed.        |
| access-iist monat extended permit ip 192.108.1.0            |
| 255.255.255.0 1/2.10.0.0 255.255.0.0                        |
| access-iist outside extended permit iCmp any any            |

- Defines the IP addresses that can communicate via the IPsec tunnel. access-list 101 extended permit ip 192.168.1.0 255.255.255.0 172.16.0.0 255.255.0.0 access-list OUT extended permit ip any any pager lines 24 mtu outside 1500 mtu inside 1500 no failover asdm image flash:/asdm-504.bin no asdm history enable arp timeout 14400 nat (inside) 0 access-list nonat access-group OUT in interface outside route outside 0.0.0.0 0.0.0.0 10.1.1.2 1 !--- Output is suppressed. !--- These are the IPsec parameters that are negotiated with the client. crypto ipsec transform-set my-set esp-aes-256 esp-sha-hmac crypto map mymap 20 match address 101 crypto map mymap 20 set peer 172.30.1.1 crypto map mymap 20 set transform-set my-set crypto map mymap interface outside !--- These are the Phase I parameters negotiated by the two peers. isakmp enable outside isakmp policy 10 authentication pre-share isakmp policy 10 encryption aes-256 isakmp policy 10 hash sha isakmp policy 10 group 2 isakmp policy 10 lifetime 86400 !--- A tunnel group consists of a set of records !--that contain tunnel connection policies. The two attributes !--- are General and IPsec. Use the remote peer IP address as the !--- name of the Tunnel group. In this example 172.30.1.1 is the peer IP address. !-Refer to <u>Tunnel Group</u> for more information. tunnel-group 172.30.1.1 type ipsec-121 tunnel-group 172.30.1.1 ipsec-attributes pre-shared-key \* !--- Output is suppressed. ! : end PIX7#

### <u>VPN 3000 コンセントレータの設定</u>

VPN コンセントレータは、工場出荷時に IP アドレスが事前にプログラムされていません。メニ ュー ベースのコマンドライン インターフェイス(CLI)で初期設定を行うには、コンソール ポー トを使用する必要があります。コンソール経由で設定を行う方法の詳細は、『<u>コンソール経由で</u> <u>の VPN コンセントレータの設定』を参照してください。</u>

イーサネット 1(プライベート)インターフェイス上の IP アドレスを設定し終えたら、CLI また は ブラウザ インターフェイスのいずれかを使用して、残りの項目を設定できます。ブラウザ イ ンターフェイスでは HTTP と HTTP over Secure Socket Layer(SSL)の両方がサポートされて います。

次のパラメータは、コンソールを使用して設定されます。

- •時間/日付:時間と日付を正確に設定することはきわめて重要です。これによりロギングとア カウンティングのエントリが正確になり、システムが有効なセキュリティ認証を作成するの に役立ちます。
- イーサネット1(プライベート)インターフェイス: IP アドレスおよびマスク(ネットワークトポロジ 172.16.5.100/16)。

これで、内部ネットワークから HTML ブラウザを使用して、VPN コネクタにアクセスできるようになります。CLI モードでの VPN コネクタの設定方法の詳細は、『<u>クイック コンフィギュレ</u> <u>ーションでのコマンドライン インターフェイスの使用</u>』を参照してください。

GUI インターフェイスをイネーブルにするために、Web ブラウザからプライベート インターフェイスの IP アドレスを入力します。

[save needed] アイコンをクリックして、変更をメモリに保存します。工場出荷時のデフォルトの ユーザ名およびパスワードは、admin です(大文字と小文字は区別されます)。

1. GUI を起動し、[Configuration] > [Interfaces] を選択して、パブリック インターフェイスおよ びデフォルト ゲートウェイの IP アドレスを設定します。

| nfiguration   Interfaces               |                     |                                                                                         |                  | Sunday                     | /, 19 February 2006 16:5                |
|----------------------------------------|---------------------|-----------------------------------------------------------------------------------------|------------------|----------------------------|-----------------------------------------|
|                                        |                     |                                                                                         |                  |                            | Save Needed                             |
| section lets you configure th          | e VPN 3000 Co       | oncentrator's ne                                                                        | twork interface: | and power supplies.        |                                         |
| ,                                      |                     |                                                                                         |                  | 1 11                       |                                         |
| he table below, or in the pict         | ure, select and cli | ick the interface                                                                       | e you want to co | nfigure:                   |                                         |
| Interface                              | Status              | TP Address                                                                              | Suhnet Mask      | MAC Address                | Default Gateway                         |
| Ethernet 1 (Private)                   | UP                  | 172.16.5.100                                                                            | 255.255.0.0      | 00.03.A0.89.BF.D0          | Deraut Gutenay                          |
| Ethernet 2 (Public)                    | UP                  | 172.30.1.1                                                                              | 255.255.0.0      | 00.03.A0.89.BF.D1          | 172.30.1.2                              |
| Ethernet 3 (External)                  | Not Configured      | 0.0.0.0                                                                                 | 0.0.0.0          |                            |                                         |
| DNS Server(s)                          | DNS Server No       | t Configured                                                                            |                  |                            |                                         |
| DNS Domain Name                        |                     |                                                                                         |                  |                            |                                         |
| <ul> <li>Power Supplies</li> </ul>     |                     |                                                                                         |                  |                            |                                         |
|                                        |                     |                                                                                         |                  |                            |                                         |
|                                        |                     |                                                                                         |                  |                            |                                         |
| <u> </u>                               | 8 m 1               | nie 🔍 👘                                                                                 |                  | ° 🔲                        | - C - C - C - C - C - C - C - C - C - C |
| ************************************** |                     | <b>.</b>                                                                                |                  |                            |                                         |
|                                        |                     |                                                                                         |                  |                            |                                         |
|                                        |                     | <b>o</b> , <b>o</b> , <b>o</b> , <b>o</b> , <b>o</b> , <b>o</b> , <b>o</b> , <b>o</b> , | ·                | 012 <b>-</b> 1012 <b>-</b> |                                         |
|                                        |                     |                                                                                         |                  |                            |                                         |

 [Configuration] > [Policy Management] > Traffic Management] > [Network Lists] > [Add or Modify] を選択して、暗号化されるトラフィックを定義するネットワーク リストを作成しま す。ローカルとリモートの両方のネットワークをここに追加します。IP アドレスは、リモー ト PIX に設定されたアクセス リストのアドレスと一致させる必要があります。次の例では 、2 つのネットワーク リストは、それぞれ remote\_network と VPN Client Local LAN です。 Modify a configured Network List. Click on **Generate Local List** to generate a network list based on routing entries on the Private interface.

| List Name remote_network                                                                                                    | Name of the Network List you are adding. The name must be<br>unique.                                                                                                    |
|----------------------------------------------------------------------------------------------------|----------------------------------------------------------------------------------------------------|
| 192.168.1.0/0.0.255                                                                                                    | <ul> <li>Enter the Networks and Wildcard masks using the following format: n.n.n/n.n.n (e.g. 10.10.0/0.0.255.255).</li> <li>Note: Enter a wildcard mask, which is the reverse of a subnet mask. A wildcard mask has 1s in bit positions to ignore, 0s in bit positions to match. For example, 10.10.1.0/0.0.255 = all 10.10.1.nn addresses.</li> <li>Each Network and Wildcard mask pair must be entered on a single line.</li> <li>The Wildcard mask may be omitted if the natural Wildcard mask is to be used.</li> </ul>        |
| Apply Cancel Generate Local List                                                                                                |                                                                                                    |
| Configuration   Policy Management   Traffic Managemen                                                                           | it   Network Lists   Modify                                                                                                    |
| Modify a configured Network List. Click on <b>Generate Lo</b><br>Private interface.<br>List Name VPN Client Local LAN (Default) | cal List to generate a network list based on routing entries on the<br>Name of the Network List you are adding. The name must be<br>unique.                                                                                                    |
| 172.16.0.0/0.0.255.255<br>Network List                                                                                          | <ul> <li>Enter the Networks and Wildcard masks using the following format: n.n.n.n/n.n.n (e.g. 10.10.0.0/0.0.255.255).</li> <li>Note: Enter a wildcard mask, which is the reverse of a subnet mask. A wildcard mask has 1s in bit positions to ignore, 0s in bit positions to match. For example, 10.10.1.0/0.0.0.255 = all 10.10.1.nnn addresses.</li> <li>Each Network and Wildcard mask pair must be entered on a single line.</li> <li>The Wildcard mask may be omitted if the natural Wildcard mask is to be used.</li> </ul> |
| Apply Cancel Generate Local List                                                                                                |                                                                                                    |

3. [Configuration] > [System] > [Tunneling Protocols] > [IPSec LAN-to-LAN] > [Add] を選択して 、IPsec LAN-to-LAN トンネルを設定します。終了したら [Apply] をクリックします。ピアの IP アドレス、ステップ 2 で作成したネットワーク リスト、IPsec と ISAKMP のパラメータ 、および事前共有鍵を入力します。次の例では、ピアの IP アドレスは 10.1.1.1、ネットワ ーク リストは remote\_network と VPN Client Local LAN、そして cisco が事前共有鍵です。

#### Configuration | Tunneling and Security | IPSec | LAN-to-LAN | Modify

| Enable                      | V                                                                                   | Check to enable this LAN-to-LAN connection.                                                                                                    |
|-----------------------------|-------------------------------------------------------------------------------------|----------------------------------------------------------------------------------------------------|
| Name                        | Test                                                                                | Enter the name for this LAN-to-LAN connection.                                                                                                    |
| Interface                   | Ethernet 2 (Public) (172.30.1.1) 💌                                                  | Select the interface for this LAN-to-LAN connection.                                                                                                    |
| Connection Type             | Bi-directional 💌                                                                    | Choose the type of LAN-to-LAN connection. An Originats-<br>Only connection may have multiple peers specified below.                                                        |
| Peers                       | 10.1.1.1 ×                                                                          | Enter the remote peer IP addresses for this LAN-to-LAN<br>connection. Originats-Only connection may specify up to ten<br>peer IP addresses. Enter one IP address per line. |
| Digital<br>Certificate      | None (Use Preshared Keys) 💌                                                         | Select the digital certificate to use.                                                                                                    |
| Certificate<br>Transmission | <ul> <li>○ Entire certificate chain</li> <li>○ Identity certificate only</li> </ul> | Choose how to send the digital certificate to the IKE peer.                                                                                                    |
| Preshared Key               | cisco                                                                               | Enter the preshared key for this LAN-to-LAN connection.                                                                                                    |
| Authentication              | ESP/SHA/HMAC-160                                                                    | Specify the packet authentication mechanism to use.                                                                                                    |
| Encryption                  | AES-256 💌                                                                           | Specify the encryption mechanism to use.                                                                                                    |
| IKE Proposal                | IKE-AES256-SHA                                                                      | Select the IKE Proposal to use for this LAN-to-LAN connection                                                                                                    |
| Filter                      | -None-                                                                              | Choose the filter to apply to the traffic that is tunneled through this LAN-to-LAN connection.                                                                             |
| IPSec NAT-T                 |                                                                                     | Check to let NAT-T compatible IPSec peers establish this LAN-<br>to-LAN connection through a NAT device. You must also enable<br>IPSec over NAT-T under NAT Transparency.  |
| Bandwidth Policy            | -None-                                                                              | Choose the bandwidth policy to apply to this LAN-to-LAN connection                                                                                                    |
| Routing                     | None                                                                                | Choose the routing mechanism to use <b>Parameters below are</b><br>ignored if Network Autodiscovery is chosen.                                                             |
| Local Network: If a         | LAN-to-LAN NAT rule is used, this is the                                            | ne Translated Network address.                                                                                                    |
| Network List                | VPN Client Local LAN (Default)                                                      | Specify the local network address list or the IP address and<br>wildcard mask for this LAN-to-LAN connection                                                               |
| IP Address                  |                                                                                     | Note: Enter a wildcard mask, which is the reverse of a                                                                                                    |

Modify an IPSec LAN-to-LAN connection

Wildcard Mask

Note: Enter a *wildcard* mask, which is the reverse of a subnet mask. A wildcard mask has 1s in bit positions to ignore, 0s in bit positions to match. For example, 10.10.1.0/0.0.0.255 =

all 10.10.1.nnn addresses.

 Remote Network: If a LAN-to-LAN NAT rule is used, this is the Remote Network address.

 Network List remote\_network

 IP Address

 Wildcard Mask

 Apply

 Cancel

4. [Configuration] > [User Management] > [Groups] > [Modify 10.1.1.1] を選択して、自動生成さ れたグループに関する情報を表示します。注:これらのグループ設定は変更しないでくださ い。 Configuration | User Management | Groups | Modify 10.1.1.1

Check the Inherit? box to set a field that you want to default to the base group value. Uncheck the Inherit? box and enter a new value to override base group values.

| Identity      | Identity Parameters                         |                                                                                                    |  |  |  |  |  |  |  |
|---------------|---------------------------------------------|----------------------------------------------------------------------------------------------------|--|--|--|--|--|--|--|
| Attribute     | Value                                       | Description                                                                                                    |  |  |  |  |  |  |  |
| Group<br>Name | 10.1.1.1                                    | Enter a unique name for the group.                                                                                                    |  |  |  |  |  |  |  |
| Password      | 2010/04/04/04/04/04/04/04/04/04/04/04/04/04 | Enter the password for the group.                                                                                                    |  |  |  |  |  |  |  |
| Verify        |                                             | Verify the group's password.                                                                                                    |  |  |  |  |  |  |  |
| Туре          | Internal 💌                                  | <i>External</i> groups are configured on an external authentication server (e.g. RADIUS).<br><i>Internal</i> groups are configured on the VPN 3000 Concentrator's Internal Database. |  |  |  |  |  |  |  |
| Apply         | Cancel                                      |                                                                                                    |  |  |  |  |  |  |  |

### <u>確認</u>

ここでは、設定が正常に機能しているかどうかを確認します。

#### ・<u>PIX の確認</u>

• <u>VPN 3000 コンセントレータの確認</u>

### <u>PIX の確認</u>

<u>アウトプット インタープリタ ツール(登録ユーザ専用)(OIT)は、特定の show コマンドをサ</u> <u>ポートします。</u>OIT を使用して、show コマンドの出力の分析を表示します。

 show isakmp sa: ピアにおける現在の IKE Security Associations (SA; セキュリティ アソシ エーション)をすべて表示します。MM\_ACTIVE というステートは、IPsec VPN トンネルの セットアップにメイン モードが使用されていることを示します。次の例では、PIX ファイア ウォールによって IPsec 接続が開始されています。ピアの IP アドレスは 172.30.1.1 であり 、メイン モードを使用して接続を確立します。

Active SA: 1 Rekey SA: 0 (A tunnel will report 1 Active and 1 Rekey SA during rekey) Total IKE SA: 1 1 IKE Peer: **172.30.1.1** 

| Туре  | : L2L | Role  | : initiator |
|-------|-------|-------|-------------|
| Rekey | : no  | State | : MM_ACTIVE |

show ipsec sa:現在の SA で使用されている設定を表示します。ピア IP アドレス、ローカルとリモートの両端のアクセスが可能なネットワーク、および使用されている変換セットをチェックします。2 つの ESP SA が、各方向に 1 つずつあります。

PIX7**#show ipsec sa** interface: outside

Crypto map tag: mymap, seq num: 20, local addr: 10.1.1.1

access-list 101 permit ip 192.168.1.0 255.255.255.0 172.16.0.0 255.255.0.0

local ident (addr/mask/prot/port): (192.168.1.0/255.255.255.0/0/0)

```
remote ident (addr/mask/prot/port): (172.16.0.0/255.255.0.0/0/0)
 current_peer: 172.30.1.1
  #pkts encaps: 4, #pkts encrypt: 4, #pkts digest: 4
  #pkts decaps: 4, #pkts decrypt: 4, #pkts verify: 4
  #pkts compressed: 0, #pkts decompressed: 0
  #pkts not compressed: 4, #pkts comp failed: 0, #pkts decomp failed: 0
  #send errors: 0, #recv errors: 0
 local crypto endpt.: 10.1.1.1, remote crypto endpt.: 172.30.1.1
 path mtu 1500, ipsec overhead 76, media mtu 1500
 current outbound spi: 136580F6
inbound esp sas:
 spi: 0xF24F4675 (4065281653)
    transform: esp-aes-256 esp-sha-hmac
    in use settings ={L2L, Tunnel,}
    slot: 0, conn_id: 1, crypto-map: mymap
    sa timing: remaining key lifetime (kB/sec): (3824999/28747)
    IV size: 16 bytes
    replay detection support: Y
outbound esp sas:
  spi: 0x136580F6 (325419254)
    transform: esp-aes-256 esp-sha-hmac
    in use settings ={L2L, Tunnel,}
    slot: 0, conn_id: 1, crypto-map: mymap
     sa timing: remaining key lifetime (kB/sec): (3824999/28745)
     IV size: 16 bytes
     replay detection support: Y
```

<u>clear ipsec sa および clear isakmp sa コマンドを使用して、トンネルをリセットします。</u>

### VPN 3000 コンセントレータの確認

[Monitoring] > [Statics] > [IPsec] を選択して、VPN 3000 コンセントレータでトンネルがアップ状 態になっているかどうかを確認します。IKE パラメータと IPsec パラメータの両方に関する統計 情報が表示されます。

| IKE (Phase 1) Statistics            |      |    |
|-------------------------------------|------|----|
| Active Tunnels                      | 1    |    |
| Total Tunnels                       | 1    |    |
| Received Bytes                      | 5720 |    |
| Sent Bytes                          | 5576 | 10 |
| Received Packets                    | 57   |    |
| Sent Packets                        | 56   | 10 |
| Received Packets Dropped            | 0    | 10 |
| Sent Packets Dropped                | 0    | 1  |
| Received Notifies                   | 52   | II |
| Sent Notifies                       | 104  | ١ſ |
| Received Phase-2 Exchanges          | 1    | Iſ |
| Sent Phase-2 Exchanges              | 0    | II |
| Invalid Phase-2 Exchanges Received  | 0    |    |
| Invalid Phase-2 Exchanges Sent      | 0    |    |
| Rejected Received Phase-2 Exchanges | 0    |    |
| Rejected Sent Phase-2 Exchanges     | 0    |    |
| Phase-2 SA Delete Requests Received | 0    |    |
| Phase-2 SA Delete Requests Sent     | 0    |    |
| Initiated Tunnels                   | 0    |    |
| Failed Initiated Tunnels            | 0    | I  |
| Failed Remote Tunnels               | 0    | 1  |
| Authentication Failures             | 0    |    |
| Decryption Failures                 | 0    |    |
| Hash Validation Failures            | 0    |    |
| System Capability Failures          | 0    |    |
| No-SA Failures                      | 0    |    |

| IPSec (Phase 2) Statistics             |     |
|----------------------------------------|-----|
| Active Tunnels                         | 1   |
| Total Tunnels                          | 1   |
| Received Bytes                         | 448 |
| Sent Bytes                             | 448 |
| Received Packets                       | 4   |
| Sent Packets                           | 4   |
| Received Packets Dropped               | 0   |
| Received Packets Dropped (Anti-Replay) | 0   |
| Sent Packets Dropped                   | 0   |
| Inbound Authentications                | 4   |
| Failed Inbound Authentications         | 0   |
| Outbound Authentications               | 4   |
| Failed Outbound Authentications        | 0   |
| Decryptions                            | 4   |
| Failed Decryptions                     | 0   |
| Encryptions                            | 4   |
| Failed Encryptions                     | 0   |
| System Capability Failures             | 0   |
| No-SA Failures                         | 0   |
| Protocol Use Failures                  | 0   |
|                                        |     |

[Monitoring] > [Sessions] では、セッションをアクティブに監視できます。たとえば、ここで IPsec トンネルをリセットできます。 This screen shows statistics for sessions. To refresh the statistics, click **Refresh**. Select a **Group** to filter the sessions. For more information on a session, click on that session's name.

Group -All-

#### Session Summary

| Active<br>LAN-to-<br>LAN<br>Sessions<br>since Stats<br>Reset | Active<br>Remote<br>Access<br>Sessions<br>since Stats<br>Reset | Active<br>Management<br>Sessions since<br>Stats Reset | Total<br>Active<br>Sessions<br>since<br>Stats<br>Reset | Peak<br>Concurrent<br>Sessions<br>since Stats<br>Reset | Weighted<br>Active<br>Load since<br>Stats<br>Reset | Percent<br>Session<br>Load<br>since<br>Stats<br>Reset | Concurrent<br>Sessions<br>Limit | Total<br>Cumulative<br>Sessions<br>since Stats<br>Reset |
|--------------------------------------------------------------|----------------------------------------------------------------|-------------------------------------------------------|--------------------------------------------------------|--------------------------------------------------------|----------------------------------------------------|-------------------------------------------------------|---------------------------------|---------------------------------------------------------|
| 1                                                            | 0                                                              | 0                                                     | 1                                                      | 0                                                      | 1                                                  | 1.00%                                                 | 100                             | 2                                                       |

#### NAC Session Summary

| Accepted since<br>Stats Reset |       | Rejected since<br>Stats Reset |       | Exempted since<br>Stats Reset |       | Non-responsive<br>since Stats Reset |       | Hold-off since<br>Stats Reset |       | N/A since Stats<br>Reset |       |
|-------------------------------|-------|-------------------------------|-------|-------------------------------|-------|-------------------------------------|-------|-------------------------------|-------|--------------------------|-------|
| Active                        | Total | Active                        | Total | Active                        | Total | Active                              | Total | Active                        | Total | Active                   | Total |
| 0                             | 0     | 0                             | 0     | 0                             | 0     | 0                                   | 0     | 0                             | 0     | 0                        | 0     |

#### LAN-to-LAN Sessions

[ Remote Access Sessions | Management Sessions ]

| Connection Name | IP Address | Protocol         | Encryption | Login Time      | Duration | Bytes Tx | Bytes Rx |
|-----------------|------------|------------------|------------|-----------------|----------|----------|----------|
| Test            | 10.1.1.1   | IPSec/LAN-to-LAN | AES-256    | Feb 19 17:02:01 | 0:06:02  | 448      | 448      |

#### Remote Access Sessions

A set and TD Address

[LAN-to-LAN Sessions | Management Sessions ]
Protocol Login Time Client Type Bytes Ty NAC Bomb

| <u>Username</u>           | Public IP Address | Group | Encryption | Duration | Version | Bytes Rx<br>Bytes Rx | Posture Token |  |  |
|---------------------------|-------------------|-------|------------|----------|---------|----------------------|---------------|--|--|
| No Remote Access Sessions |                   |       |            |          |         |                      |               |  |  |

| Management Sessions |            |          | [ LAN-to-LAN Sessions   Remote Access Sessions ] |                 |          |
|---------------------|------------|----------|--------------------------------------------------|-----------------|----------|
| Administrator       | IP Address | Protocol | Encryption                                       | Login Time      | Duration |
| admin               | 172.16.1.1 | HTTP     | 3DES-168 SSLv3                                   | Jan 01 05:45:00 | 0:11:30  |

# <u>トラブルシュート</u>

ここでは、設定のトラブルシューティングに使用できる情報を示します。

- <u>PIX のトラブルシューティング</u>
- VPN 3000 コンセントレータのトラブルシューティング

• <u>PFS</u>

### PIX のトラブルシューティング

<u>アウトプット インタープリタ ツール(登録ユーザ専用)(OIT)は、特定の show コマンドをサ</u> <u>ポートします。</u>OIT を使用して、show コマンドの出力の分析を表示します。

注: debug コマンドを使用する前に、『debug コマンドの重要な情報』を参照してください。

次に、PIX で VPN トンネルに使用できる debug コマンドを示します。

- debug crypto isakmp: ISAKMP SA ネゴシエーションをデバッグします。
- <u>debug crypto ipsec</u> : IPsec SA ネゴシエーションをデバッグします。

<u>VPN 3000 コンセントレータのトラブルシューティング</u>

Cisco ルータの debug コマンドと同様に、イベント クラスを設定してすべてのアラームを表示で きます。[Configuration] > [System] > [Events] > [Class] > [Add] を選択して、イベント クラスのロ ギングをオンにします。

[Monitoring] > [Filterable Event Log] を選択して、イネーブルなイベントを監視します。

| Monitoring   Filterable Event Log |             |             |                 |  |  |  |  |  |
|-----------------------------------|-------------|-------------|-----------------|--|--|--|--|--|
|                                   |             |             |                 |  |  |  |  |  |
| Select Filter Options             |             |             |                 |  |  |  |  |  |
| Event Class                       | All Classes | Severities  | ALL A           |  |  |  |  |  |
|                                   | AUTH        |             | 1               |  |  |  |  |  |
|                                   | AUTHOBG     |             | 2               |  |  |  |  |  |
|                                   | AUTHDECODE  |             | 3 🗖             |  |  |  |  |  |
|                                   |             |             |                 |  |  |  |  |  |
| Client IP Address                 | 0.0.0       | Events/Page | 100 -           |  |  |  |  |  |
| Crown                             |             | Direction   | Oldestte Newset |  |  |  |  |  |
| Group                             |             | Diffection  | Oldes((b)Newest |  |  |  |  |  |
|                                   | GetLog      | Save Log    | ClearLog        |  |  |  |  |  |
|                                   |             |             |                 |  |  |  |  |  |
|                                   |             |             |                 |  |  |  |  |  |

1 02/19/2006 17:17:00.080 SEV-5 IKEDB6/64 RPT-33 10.1.1.1 IKE Peer included IKE fragmentation capability flags: Main Mode: True Aggressive Mode: True

3 02/19/2006 17:17:00.750 SEV=4 IKE/119 RPT=23 10.1.1.1 Group [10.1.1.1] PHASE 1 COMPLETED

4 02/19/2006 17:17:00.750 SEV-4 AUTH/22 RPT-23 10.1.1.1 User [10.1.1.1] Group [10.1.1.1] connected, Session Type: IPSec/LAN-to-LAN

5 02/19/2006 17:17:00.750 SEV-4 AUTH/84 RPT-23 LAN-to-LAN tunnel to headend device 10.1.1.1 connected

6 02/19/2006 17:17:01.020 SEV=5 IKE/35 RPT=23 10.1.1.1
Group [10.1.1.1]
Received remote IP Proxy Subnet data in ID Payload:
Address 192.168.1.0, Mask 255.255.255.0, Protocol 0, Port 0

12 02/19/2006 17:17:01.020 SEV-5 IKE/66 RPT-13 10.1.1.1 Group [10.1.1.1] IKE Remote Peer configured for SA: L2L: Test

13 02/19/2006 17:17:01.350 SEV=4 IKE/49 RPI=3 10.1.1.1 Group [10.1.1.1] Security negotiation complete for LAN-to-LAN Group (10.1.1.1) Responder, Inbound SPI = 0x136580f6, Outbound SPI = 0xf24f4675

16 02/19/2006 17:17:01.350 SEV-4 IKE/120 RPT-3 10.1.1.1 Group [10.1.1.1] PHASE 2 CONPLETED (msgid=6b2795cd)

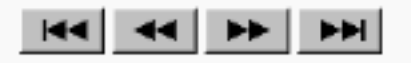

### <u>PFS</u>

IPSec のネゴシエーションでは、Perfect Forward Secrecy (PFS; 完全転送秘密)によって、それ

ぞれの新しい暗号鍵が以前の鍵とは独立したものであることが保証されます。両方のトンネル ピ アで PFS をイネーブルまたはディセーブルにします。そうでないと、PIX/ASA で LAN-to-LAN(L2L)の IPSec トンネルが確立されません。

PFS はデフォルトでディセーブルになっています。PFS をイネーブルにするには、グループ ポリシー コンフィギュレーション モードで、enable キーワードを指定して pfs コマンドを使用します。PFS を無効にするには、disable キーワードを指定します。

hostname(config-group-policy)#pfs {enable | disable}

実行コンフィギュレーションから PFS アトリビュートを削除するには、このコマンドの no 形式 を入力します。グループ ポリシーでは PFS に関する値を他のグループ ポリシーから継承できま す。値を継承しないようにするには、このコマンドの no 形式を使用します。

hostname(config-group-policy)#no pfs

## 関連情報

- Cisco PIX 500 シリーズ セキュリティ アプライアンス サポート ページ
- <u>Cisco VPN 3000 シリーズ コンセントレータに関するサポート ページ</u>
- <u>Cisco PIX 500 シリーズ セキュリティ アプライアンス、コマンド リファレンス</u>
- <u>テクニカル サポートとドキュメント Cisco Systems</u>